# **Digital post**

Sådan sender du digital post til Familierådgivningen via din E-boks trin for trin. Log på <u>www.e-boks.com</u>

Trin 1.

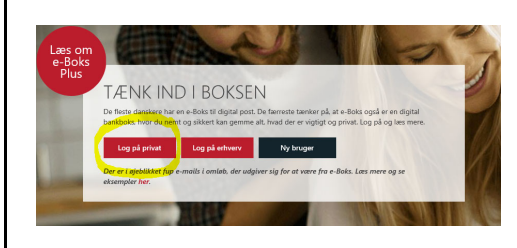

<mark>Vælg:</mark> Log på privat

### Trin 2.

Log på

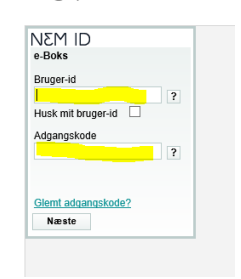

## Indtast:

Bruger-id og Adgangskode Tryk på "*næste"* 

### Trin 3.

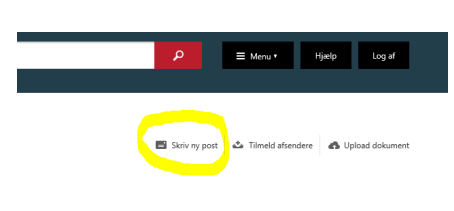

Vælg: Skriv ny post

# Trin 4.

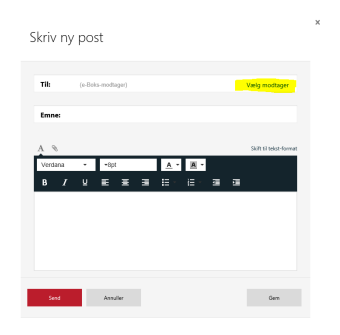

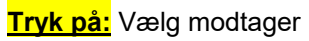

Trin 5.

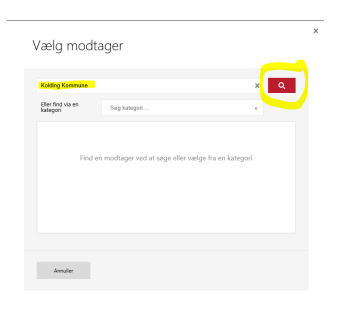

Skriv: Kolding Kommune og tryk på søg

Familierådgivningen Kolding Kommune

| Koldina Kommune                                 |                  | ×           |
|-------------------------------------------------|------------------|-------------|
| Eller find via en<br>kategori                   | Søg kategori     | • •         |
| Kolding Komn                                    | sune             | Information |
| Affald & g                                      | enbrug           | Information |
| Arbejde & ledighed<br>Bolig, byggeri & flytning |                  | Information |
|                                                 |                  | Information |
| Borgerråde                                      | iver             | Information |
| Databesky                                       | telsesrådgiveren | Information |

Tryk på: Kolding Kommune og scroll ned

Vælg: Familie & Børn

#### Trin 7.

Skriv ny post

| Til: 🖲 Familie & Bern, Kolding Kommune X Soft m | odtager |
|-------------------------------------------------|---------|
| Emne:                                           |         |
| Emne:                                           |         |
|                                                 |         |
|                                                 |         |
| Angiv hvad din forespargsel drejer sig om       |         |
| Angiv hvad din forespørgsel drejer sig om       |         |
| Bømehandicap                                    |         |
| Børnepasning og dagtilbud booking og udmelding  |         |
| Bømpasning og dagtilbud betalinger              |         |
| Dagtilbud                                       |         |
| Familieplejen                                   |         |
| Familierådgivning - børn og unge                |         |
| Navne/ folkeregister                            |         |
| Pas                                             |         |
| PPR                                             |         |
|                                                 |         |

### Skriv i emnefelt: F.eks. statusattest

<mark>Tryk på den lille pil:</mark> Nu har du forskellige muligheder – Vælg den afdeling passer til dig og tryk på den.

#### Trin 8.

Skriv ny post

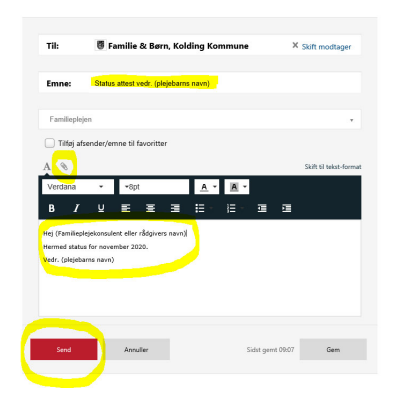

<u>Skriv i emnefelt:</u> F.eks. statusattest vedr. (plejebarns navn)

Skriv i notatfeltet: Eksempel er vist

<u>For at vedhæfte en fil:</u> *Eks.* Fra "skrivebordet" (HUSK at slette fil på skrivebordet + i papirkurven bagefter. <u>Tryk på:</u> "Clips" og hent dokument

Afslut ved at trykke <mark>send</mark>.

Meddelelsen sendes nu til en sikker digital fællespostkasse, hvorfra den vil blive videresendt til den rette familieplejekonsulent eller socialrådgiver.

### Modtagelse af digitalpost i E-boks:

Har du modtaget digital post fra en Familieplejekonsulent eller Socialrådgiver og gerne vil besvare?

| • | 🦘 Besvar | $\Rightarrow$ Videresend | Arkivér | Flyt | 🍵 Slet | Mere * |
|---|----------|--------------------------|---------|------|--------|--------|
|   |          |                          |         |      |        |        |

Har du *modtaget* digital post fra Kolding Kommune, kan du svare tilbage ved at trykke på <mark>"Besvar"</mark> ovenover din E-boks indbakke.

Familierådgivningen Kolding Kommune